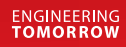

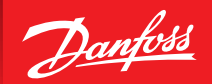

Manuel d'installation

# Danfoss Eco<sup>™</sup> Tête électronique

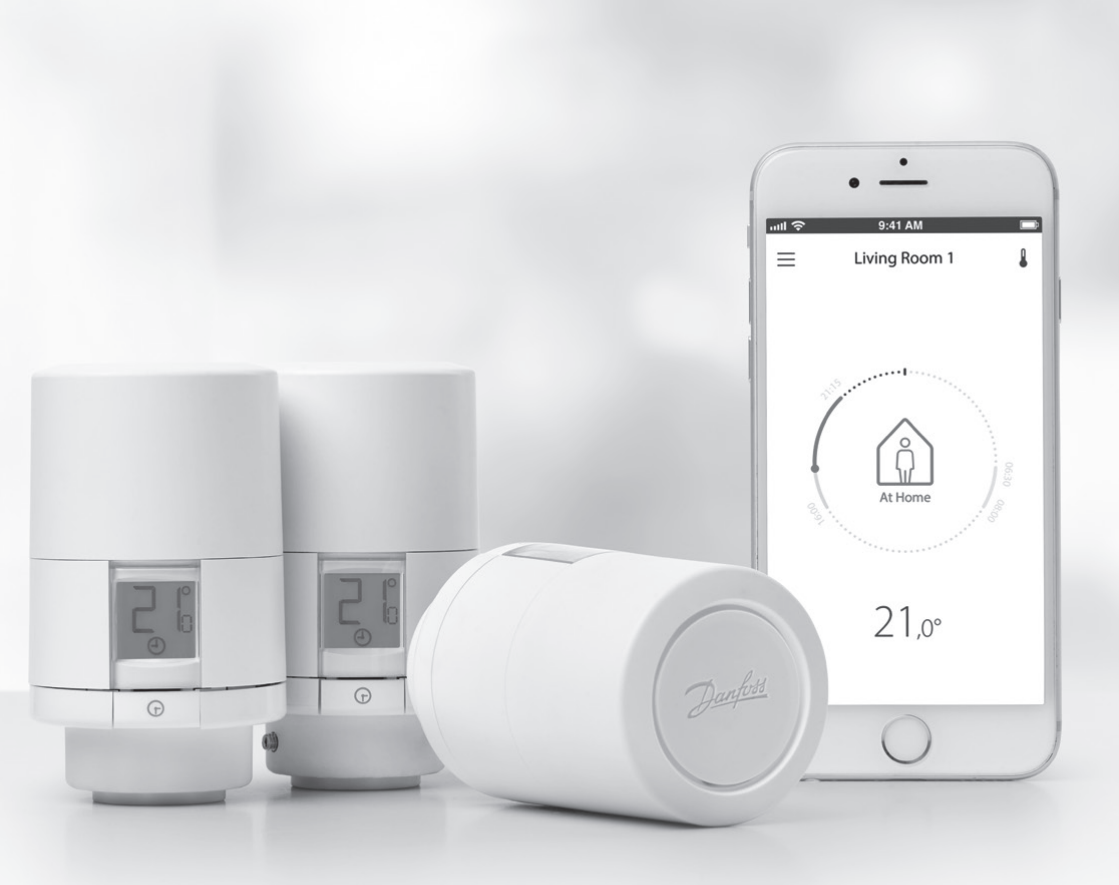

<u>Danfoss</u>

Tête électronique Danfoss Eco™

## Manuel d'installation

## 1. Installation

| 1.1  | Identification de votre Danfoss Eco™                 | 4    |
|------|------------------------------------------------------|------|
| 1.2  | Dans l'emballage                                     | 5    |
| 1.3  | Aperçu des adaptateurs de vanne                      | 5    |
| 1.4  | Installation de l'adaptateur adéquat                 | 7    |
| 1.5  | Insertion des piles.                                 | 8    |
| 1.6  | Montage du Danfoss Eco™                              | 9    |
| 1.7  | Téléchargement de l'application Danfoss Eco™         | 9    |
| 1.8  | Appairage du Danfoss Eco™                            | . 10 |
| 1.9  | Ajustements automatiques                             | 10   |
| 1.10 | Désinstallation du Danfoss Eco™                      | 11   |
| 1.11 | Restauration des réglages par défaut du Danfoss Eco™ | 11   |
|      |                                                      |      |
|      |                                                      |      |

| 2. | Caractéristiques techniques | 12 | 2 |
|----|-----------------------------|----|---|
|----|-----------------------------|----|---|

Danfoss

## Mode d'emploi

| 3. | Affic | hage                                              |
|----|-------|---------------------------------------------------|
|    | 3.1   | Écran                                             |
|    | 3.2   | Cercle rouge lumineux                             |
|    | 3.3   | Rotation de l'affichage                           |
|    | 3.4   | Mode manuel                                       |
| 4. | Régl  | ages de température et de programme               |
|    | 4.1   | Heure                                             |
|    | 4.2   | Température par défaut 15                         |
|    | 4.3   | Réglage des températures 15                       |
|    | 4.4   | Création de votre propre programme horaire        |
|    | 4.5   | Vacances                                          |
|    | 4.6   | Annulation de vacances 17                         |
|    | 4.7   | Annulation d'un programme de vacances existant    |
|    | 4.8   | Pause                                             |
|    | 4.9   | Fonction fenêtre ouverte 18                       |
| 5. | Régl  | ages supplémentaires                              |
|    | 5.1   | Options de réglage via l'application Danfoss Eco™ |
|    | 5.2   | Mises à jour du logiciel 20                       |
|    | 5.3   | Sécurité des données                              |
| 6. | Préca | autions de sécurité 21                            |
| 7. | Recy  | <b>clage</b>                                      |

Danfoss

# 1. Installation

## 1.1 Identification de votre Danfoss Eco™

| N° de code | Caractéristiques de la version                                  |
|------------|-----------------------------------------------------------------|
| 014G1000   | Adaptateurs inclus : adaptateur RA                              |
| 014G1001   | Adaptateurs inclus : adaptateurs RA, M30 x 1,5                  |
| 014G1002   | IT - adaptateurs inclus RA, M30, Caleffi et Giacomini           |
| 014G1003   | RU - adaptateurs inclus RA et M30                               |
| 014G1020   | UK (vanne Combi, Bi-Div) - RA (prémontée)                       |
| 014G1021   | UK (vanne Combi, Bi-Div, RLV-D) - RA (prémontée)                |
| N° de code | Caractéristiques de la version                                  |
| 014G1100   | DK - adaptateurs inclus RA, M30, RAV et RAVL                    |
| 014G1101   | DE - adaptateurs inclus RA, M30, RAV et RAVL                    |
| 014G1102   | FR - adaptateurs inclus RA, M30, M28 Comap                      |
| 014G1103   | HU, HR, RO, SK, UA - adaptateurs inclus RA, M30, RTD            |
| 014G1104   | IT - adaptateurs inclus RA, M30, M28 Herz, Caleffi et Giacomini |
| 014G1105   | PL, CZ, LT, EE, LV, SI - adaptateurs inclus RA, M30 et RTD      |
| 014G1106   | NL, BE, NO, FI, IS, TR - adaptateurs inclus RA et M30           |
| 014G1107   | ES, PT - adaptateurs inclus RA, M30, M28 Orkli                  |
| 014G1108   | UK - adaptateurs inclus RA, M30                                 |
| 014G1109   | AT - adaptateurs inclus RA, M30, RTD et M28 Herz                |
| 014G1110   | SE - adaptateurs inclus RA, M30 et M28 MMA                      |
| 014G1111   | RU - adaptateurs inclus RA, M30, M28 Herz et Giacomini          |
| 014G1112   | CH - adaptateurs inclus RA, M30, RAVL et RAV                    |

Danfoss

#### 1.2 Dans l'emballage

Danfoss Eco™ est fourni avec les adaptateurs tel qu'indiqué ci-dessus. Chaque boîte contient également :

| (Print)            | Denfoss Eco<br>Guide rapide |                                |           |
|--------------------|-----------------------------|--------------------------------|-----------|
| Danfoss Eco™       | Guide rapide                | Nécessite 2 piles alcalines AA | Clé Allen |
|                    |                             | 5 6 6 5 5<br>5 5 5 0           |           |
| Guide d'adaptateur |                             | Adaptateurs                    |           |

#### 1.3 Aperçu des adaptateurs de vanne

Il existe, en accessoires, des adaptateurs pour toute une variété de types de vanne.

| Type<br>d'adaptateur         | N° de code | Adaptateur | Vanne |
|------------------------------|------------|------------|-------|
| Pour vannes<br>Danfoss RA    | 014G0251   |            |       |
| Pour vannes<br>M30 x 1,5 (K) | 014G0252   |            |       |

Danfoss

## Manuel d'installation

| Pour vannes<br>Danfoss RAV  | 01460250 |  |       |   |
|-----------------------------|----------|--|-------|---|
| Pour vannes<br>Danfoss RAVL | 01400230 |  |       |   |
| Pour vannes<br>Danfoss RTD  | 014G0253 |  |       |   |
| Pour vannes M28 :           |          |  |       |   |
| - MMA                       | 014G0255 |  | 50255 | A |
| - Herz                      | 014G0256 |  |       |   |
| - Orkli                     | 014G0257 |  |       |   |
| - COMAP                     | 014G0258 |  |       |   |
| Pour vannes<br>Caleffi      | 013G5849 |  |       |   |
| Pour vannes<br>Giacomini    | 013G5849 |  |       |   |

Danfoss

#### 1.4 Installation de l'adaptateur adéquat

Le pack Danfoss Eco<sup>™</sup> contient un guide d'adaptateur pour vous aider à trouver l'adaptateur qui convient à votre vanne. Si vous avez besoin d'une assistance complémentaire pour trouver le bon adaptateur, suivez le code QR fourni sur le guide et regardez la vidéo d'instructions.

| Adaptateur pour vannes RA  | Adaptateur pour vannes M30 x 1,5 (K) |
|----------------------------|--------------------------------------|
|                            |                                      |
| Adaptateur pour vannes RAV | Adaptateur pour vannes RAVL          |
| CILEN                      | CLIEN                                |
| Adaptateur pour vannes RTD | Adaptateurs pour vannes M28          |
|                            |                                      |

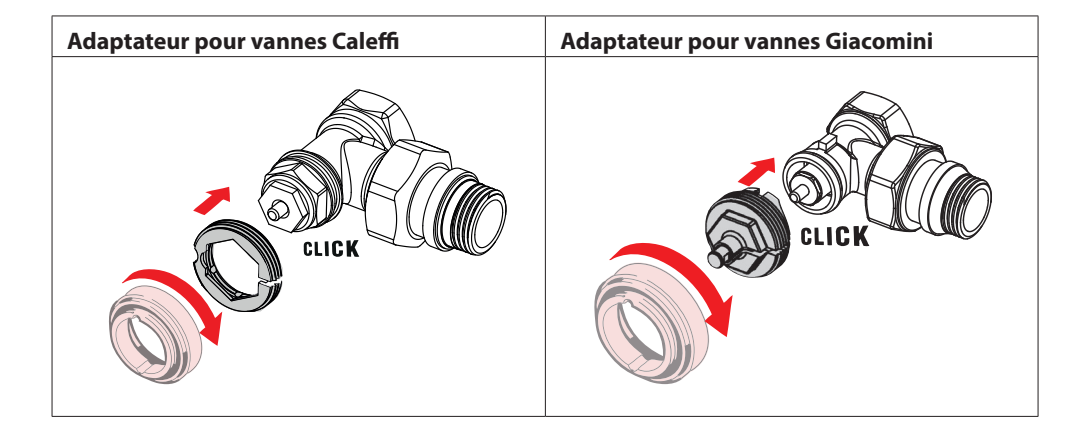

#### 1.5 Insertion des piles

Retirez le couvercle du compartiment à piles conformément au schéma et insérez les deux piles AA.

Vérifiez que vous les avez correctement orientées.

Ne pas utiliser de piles rechargeables.

Lors du remplacement des piles, les paramètres d'heure et de date sont instantanément perdus. Après avoir remplacé les piles, reconnectez l'appareil à un smartphone pour activer un programme. Le cercle rouge se met à clignoter. Reconnectez l'appareil à l'application pour restaurer les paramètres d'heure et de date. Si vous ne reconnectez pas l'appareil, la tête restera en mode manuel.

Le symbole de piles faibles 💷 s'affiche un mois environ avant l'épuisement des piles.

Avant l'épuisement des piles, Danfoss Eco™ laisse la vanne en position hors gel afin de protéger le système de chauffage de tout dommage.

La durée de vie des piles est estimée à 2 ans.

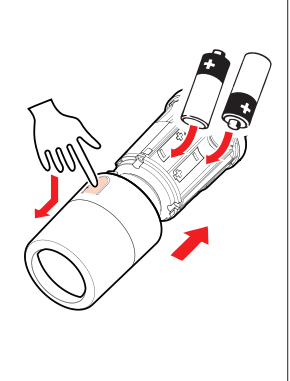

Danfoss

Danfoss

#### 1.6 Montage du Danfoss Eco™

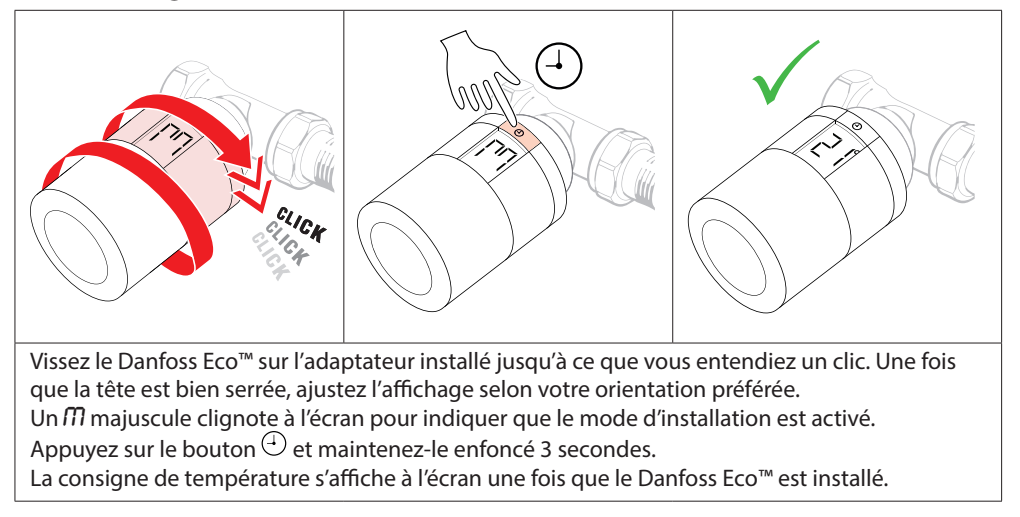

#### 1.7 Téléchargement de l'application Danfoss Eco™

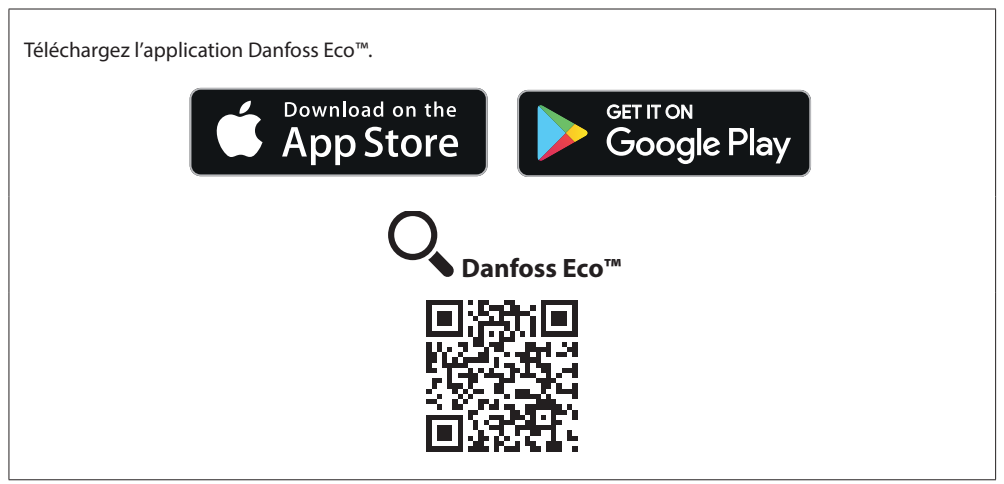

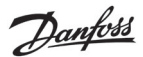

#### 1.8 Appairage du Danfoss Eco™

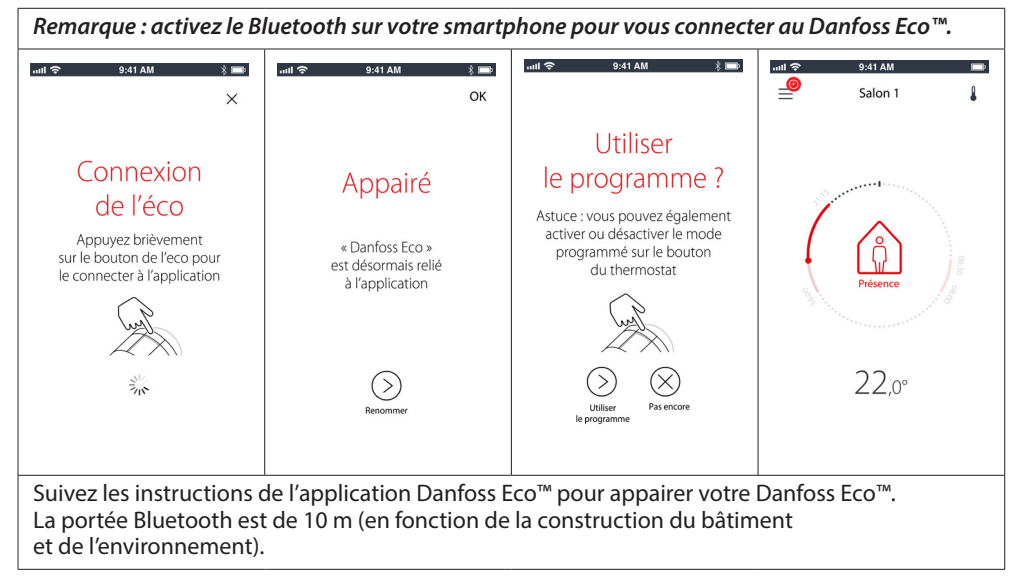

#### 1.9 Ajustements automatiques

Lorsque Danfoss Eco<sup>™</sup> est installé, il va automatiquement commencer à s'ajuster à votre système de chauffage pendant la première semaine qui suit l'installation. Au cours de ce processus, vous pouvez constater un certain temps de réaction du thermostat ou des variations aléatoires de la température du chauffage. Tout ceci est normal et fait partie du processus d'ajustement.

#### 1. Ajustement à la vanne

Pendant la première nuit de fonctionnement, Danfoss Eco™ coupe le radiateur, puis l'active à nouveau afin de détecter le point d'ouverture exact de la vanne. Cela permet à Danfoss Eco™ de réguler le chauffage aussi efficacement que possible. Si nécessaire, la procédure est répétée une fois par nuit pendant une semaine.

#### 2. Apprentissage adaptatif

Si vous activez l'apprentissage adaptatif, au cours de la première semaine de fonctionnement Danfoss Eco™ apprend à déterminer le moment auquel il est nécessaire d'enclencher le chauffage de la pièce pour atteindre la température désirée à l'heure souhaitée. Le système de régulation intelligente ajuste l'heure de remise en chauffe en permanence en tenant compte des changements de température saisonniers.

Pour réaliser des abaissements de température, votre système de chauffage doit avoir suffisamment de puissance pour remonter la température. En cas de problème, veuillez contacter votre installateur.

Manuel d'installation

Danfoss

#### 1.10 Désinstallation du Danfoss Eco™

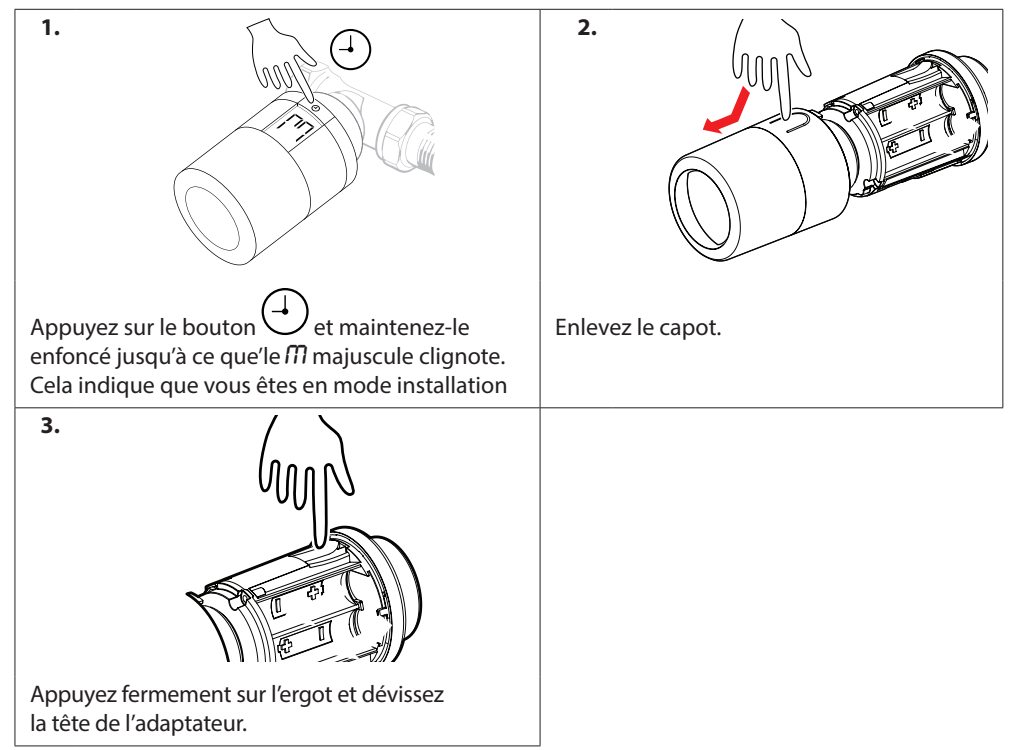

#### 1.11 Restauration des réglages par défaut du Danfoss Eco™

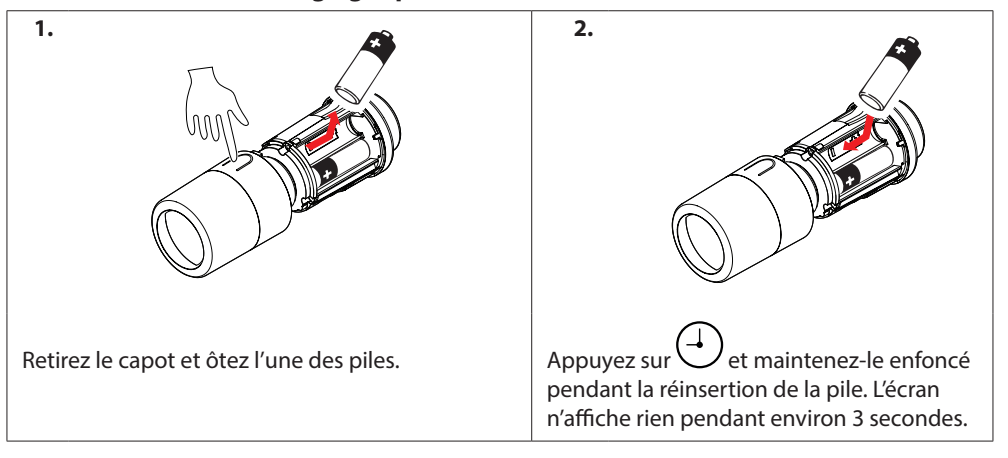

Danfoss

Tête électronique Danfoss Eco™

# 2. Caractéristiques techniques

| Type de thermostat                      | Tête électronique programmable pour radiateur                                                                                                    |  |  |
|-----------------------------------------|----------------------------------------------------------------------------------------------------|--|--|
| Utilisation recommandée                 | Résidentielle (degré de pollution 2)                                                                                                    |  |  |
| Actionneur                              | Électromécanique                                                                                                    |  |  |
| Affichage                               | LCD avec rétro-éclairage blanc                                                                                                    |  |  |
| Classe du logiciel                      | A                                                                                                    |  |  |
| Régulation                              | PID                                                                                                    |  |  |
| Alimentation                            | 2 piles alcalines AA 1,5 V (non fournies)                                                                                                    |  |  |
| Puissance consommée                     | 3 μW en veille 1,2 W en activité                                                                                                    |  |  |
| Fréquence de transmission / puissance   | 2,4 GHz / <2,1mW                                                                                                    |  |  |
| Durée de vie des piles                  | Jusqu'à 2 ans                                                                                                    |  |  |
| Signal de piles faibles                 | L'icône de pile clignote à l'écran.<br>Si le niveau critique des piles est atteint,<br>le cercle rouge se met à clignoter.                                                                                                    |  |  |
| Plage de température ambiante           | 0 à 40 °C                                                                                                    |  |  |
| Plage de température de transport       | -20 à 65 °C                                                                                                    |  |  |
| Température maximale de l'eau           | 90 °C                                                                                                    |  |  |
| Plage de réglage de la tempéra-<br>ture | 4 à 28 °C                                                                                                    |  |  |
| Intervalle de mesure                    | Mesure de la température toutes les minutes                                                                                                    |  |  |
| Précision de l'horloge                  | +/- 10 min/an                                                                                                    |  |  |
| Déplacement de la tige                  | Linéaire, jusqu'à 4,5 mm, 2 mm max. sur la vanne (1 mm/s)                                                                                                    |  |  |
| Niveau sonore                           | < 30 dBA                                                                                                    |  |  |
| Classification de sécurité              | Туре 1                                                                                                    |  |  |
| Fonction fenêtre ouverte                | S'active dès que la température baisse.                                                                                                    |  |  |
| Poids (piles incluses)                  | 198 g (avec adaptateur RA)                                                                                                    |  |  |
| Classe IP                               | 20 (ne pas utiliser dans des installations dangereuses ou dans des endroits humides)                                                                                                    |  |  |
| Certifications, marquages, etc.         | Intertek Image: Second second secon |  |  |

Danfoss

# 3. Affichage

## 3.1 Écran

Appuyez brièvement sur 🕘 et l'écran d'afficha'e apparaît.

Danfoss Eco™ affiche la **température demandée**, et non la **température ambiante mesurée**.

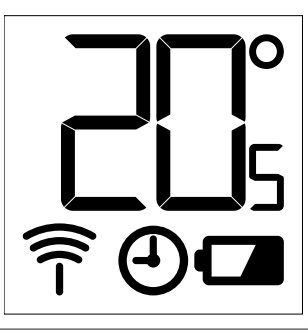

#### Symboles d'affichage :

| הי       | Le mode d'installation doit toujours être activé lors de l'installation ou de la<br>désinstallation de Danfoss Eco™. Le thermostat peut être irrémédiablement<br>endommagé s'il n'est pas dans la bonne position au cours de l'installation. |
|----------|----------------------------------------------------------------------------------------------------|
| 2005     | La température est affichée en degrés Celsius. Danfoss Eco™ affiche la <b>température</b><br><b>demandée,</b> <i>et non la</i> <b>température ambiante mesurée</b> .                                                                         |
| $\Theta$ | Mode programmé                                                                                                    |
| -)<br>   | Le symbole de l'antenne clignote lorsque vous devez connecter l'application<br>au thermostat.<br>Si vous êtes connecté, le cercle rouge s'illumine (l'écran n'affiche rien).                                                                 |
| -        | Piles faibles. L'icône de pile clignote à l'écran.<br>Si le niveau critique des piles est atteint, le cercle rouge se met à clignoter.                                                                                                    |

## 3.2 Cercle rouge lumineux

Le cercle rouge reste allumé en permanence lorsque vous êtes connecté à l'application Danfoss Eco™. Il clignote pour indiquer que les piles ont atteint un niveau critique.

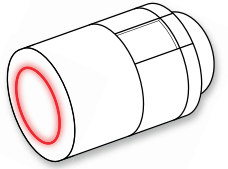

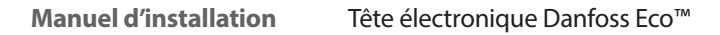

Danfoss

#### 3.3 Rotation de l'affichage

Danfoss Eco<sup>™</sup> peut être installé en position horizontale ou verticale, en fonction du robinet de votre radiateur. Vous pouvez régler la rotation d'affichage sur « horizontale » ou « verticale » dans l'application Danfoss Eco<sup>™</sup>, sous réglages avancés.

#### 3.4 Mode manuel

Danfoss Eco™ peut être utilisé sans l'application Danfoss Eco™ en mode manuel. La fonctionnalité est alors réduite.

Utilisez la molette pour régler la température. L'écran affiche la température souhaitée et pas la température ambiante. En mode manuel, il n'y a pas de température de confort ou d'abaissement ni de réglage de périodes horaires.

# 4. Réglages de température et de programme

#### 4.1 Heure

L'appareil reprendra l'heure correcte de votre smartphone. Il n'est pas nécessaire de régler l'heure. Danfoss Eco™ utilise un affichage par 24 heures.

Remarque : lorsque les piles du Danfoss Eco™ sont enlevées, vous devez relier l'appareil à l'application Danfoss Eco™ pour corriger l'heure après le remplacement des piles.

#### 4.2 Température par défaut

| Les températures par défaut pour le Danfoss Eco™ sont indiquées ci-dessous :                                                                                                    |       |                 |                           |  |
|----------------------------------------------------------------------------------------------------|-------|-----------------|---------------------------|--|
| ուքի 19:41 AM ≹ 🎟 🗟                                                                                                    | lcône | Nom             | Température<br>par défaut |  |
| Image: A strain of the strain of the str | Â     | Présence        | 21 ℃                      |  |
| © sommeil 17,0°                                                                                                    |       | Absence/sommeil | 17 °C                     |  |
| 🕘 Programme 🛛 🌑                                                                                                    |       | Vacances        | 15 °C                     |  |
| Les températures par défaut peuvent être modifiées via l'application Danfoss Eco™                                                                                                    |       |                 |                           |  |

#### 4.3 Réglage des températures

Vous pouvez régler vos propres températures pour les périodes d'abaissement dans l'application Danfoss Eco™.

BATAN
Image: Présence 22,0°
Absence 22,0°
Absence 17,0°
Sommeil 15,0°
Programme ●

Faites défiler les températures pour régler les températures que vous souhaitez.

Le Danfoss Eco<sup>™</sup> peut être réglé entre 5 °C et 28 °C. Danfoss recommande de ne pas dépasser un écart de température de 4 degrés entre la température « Présence » et la température « Absence/sommeil ».

Remarque : les changements de température réalisés à partir de l'écran d'accueil sont temporaires (valables jusqu'à la période d'abaissement suivante)

Salon 1 Salon 1 Salon 1 Programmation hebdomadaire Programmation hebdomadaire Programme lundi 24 15:30 12 06:30 - 08:30 15:30 - 23:30 Copier ④ Programme () L'application Danfoss Eco™ Le programme hebdoma-L'application Danfoss Eco™ vous permet de créer daire indique les périodes indique à la fois la roue des votre propre programme « Présence » en rouge. 24 heures, qui indique horaire. Vous pouvez choisir La fonction « copier » les moments où vous êtes n'importe quelles périodes vous permet de copier présent en rouge, et un d'abaissement sur 24 heures, le programme horaire résumé de votre programme avec un maximum de que vous avez créé pour horaire, avec les réglages 3 périodes d'abaissement les autres jours. de température détaillés. La période de présence doit par jour. durer au moins 30 minutes.

#### 4.4 Création de votre propre programme horaire

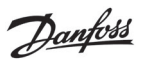

Danfoss

#### 4.5 Vacances

Un programme de vacances maintient la température d'abaissement pendant une période que vous définissez.

Utilisez un programme de vacances pour économiser de l'énergie lorsque vous êtes absent. Vous pouvez régler le programme de vacances via l'application Danfoss Eco™.

| - util 후 9:41 AM 📟                                                                  | uut 🗢 9:41 AM 📼<br>ل Planifier OK                                                                                                    | سناد © ۹:۵۱ AM است<br>کې Planifier OK                                                                                                    | -uil 중 9:41 AM 📼                                                                 |
|-------------------------------------------------------------------------------------|----------------------------------------------------------------------------------------------------|----------------------------------------------------------------------------------------------------|----------------------------------------------------------------------------------|
| Vacances ?<br>Abaisse la température<br>à 15,0 °C lorsque<br>vous êtes absent       | Départ 02 fév. 2016 08:00<br>2 50<br>8 45<br>9 00<br>10 15<br>8 600<br>8 600<br>9 00                                                                                                    | Départ 02 fév. 2016 08:00<br>Retour 09 fév. 2016 08:00<br>C Février 2016 >       Lu     Ma     Me     2e     Ve     Sa     Di       31     1     23     4     5     6       7     8     02     10     12     13 | Vacances ?<br>Abaisse la température<br>à 15.0 °C lorsque<br>vous êtes absent    |
| Mainternant Familier                                                                | K     Férviter 2016     S       Lu     Ma     Ma     Ja     Ve     Sa     Di       31     1     Q     3     4     5     6       7     8     O     10     11     12     13       14     15     16     17     18     19     20 | 1     15     16     17     18     19     20       21     22     23     24     25     26     27       28     1     2     3     4     3     4                                                                     | Santersant Planfler                                                              |
| Le mode « vacances »<br>peut être planifié<br>ou réglé directement<br>(maintenant). | Les vacances<br>planifiées utilisent<br>un paramètre de<br>calendrier et d'heure.                                                                                                    | Vous pouvez planifier<br>vos vacances dans<br>l'application<br>Danfoss Eco™.                                                                                                    | L'écran de l'applica-<br>tion Danfoss Eco™<br>confirme vos dates<br>de vacances. |

#### 4.6 Annulation de vacances

| Si vous rentrez plus tôt que prévu, vous pouvez repasser au programme normal. |                                                                                                    |  |  |
|-------------------------------------------------------------------------------|----------------------------------------------------------------------------------------------------|--|--|
| nut ♦ 16.6 ♦ Inu<br>X                                                         | En mode « vacances », l'application Danfoss Eco™ propose<br>différentes options pour mettre fin à la période de vacances<br>ou en modifier les dates et heures. |  |  |
| Terminer<br>les vacances ?<br>Revenir au<br>mode précédent ?                  |                                                                                                    |  |  |
| Ou Titi                                                                       |                                                                                                    |  |  |

Danfoss

#### 4.7 Annulation d'un programme de vacances existant

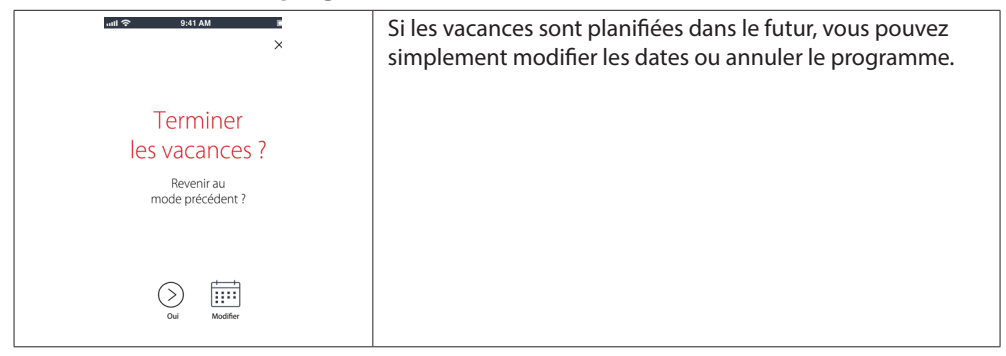

#### 4.8 Pause

Le programme « pause » maintient la température d'abaissement jusqu'à la sélection d'un autre programme.

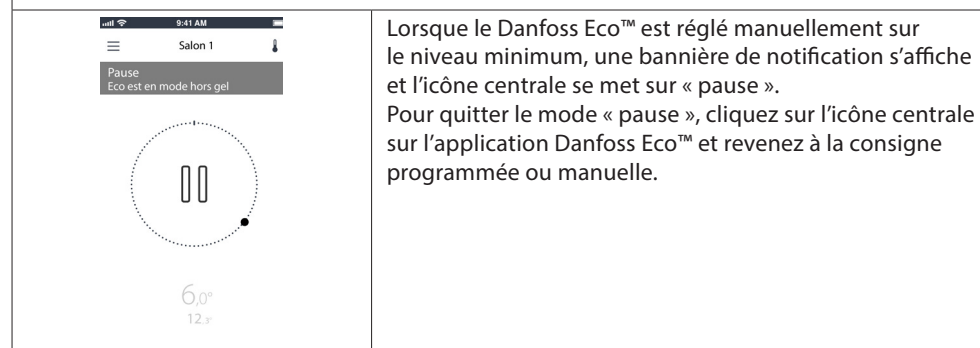

#### 4.9 Fonction fenêtre ouverte

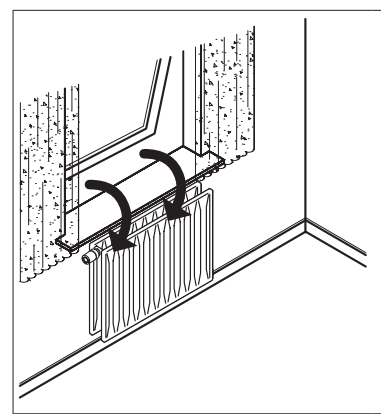

Le thermostat Danfoss Eco<sup>™</sup> comporte une fonction fenêtre ouverte qui ferme la vanne afin de diminuer la déperdition thermique si la température ambiante chute brusquement. Le chauffage est éteint pendant 30 minutes max. avant que Danfoss Eco<sup>™</sup> revienne aux réglages initiaux. Lorsque la fonction fenêtre ouverte a été activée, cette fonction n'est pas réactivable avant 45 minutes.

Remarque : notez que la fonction fenêtre ouverte sera affectée si des rideaux ou des meubles recouvrent Danfoss Eco™ car cela l'empêche de détecter les baisses de température.

Danfoss

# 5. Réglages supplémentaires

## 5.1 Options de réglage via l'application Danfoss Eco™

|                  | Commande                                                  | Options                                                                                                    |
|------------------|-----------------------------------------------------------|----------------------------------------------------------------------------------------------------|
| Thermostats      | Liste des thermostats Danfoss<br>Eco™ installés (par nom) | Option permettant de modifier le nom<br>du Danfoss Eco™ ou de déconnecter<br>un Danfoss Eco™ existant.                                                                                                    |
|                  | Ajouter un Danfoss Eco™                                   | Option permettant d'ajouter un autre<br>Danfoss Eco™.                                                                                                    |
| Restrictions     | Code PIN                                                  | Option permettant d'ajouter un code PIN<br>à l'application Danfoss Eco™.                                                                                                    |
|                  | Changer le code PIN                                       | Option permettant de changer le code PIN.                                                                                                    |
|                  | Sécurité enfant                                           | Pour protéger votre Danfoss Eco™, activez<br>la sécurité enfant. Une fois activée,<br>le Danfoss Eco™ peut uniquement être<br>réglé via l'application Danfoss Eco™<br>et la fonction manuelle est ignorée.                                               |
|                  | Températures min./max.                                    | Permet de limiter la plage de température.<br>Pour ajuster les réglages MIN./MAX., faire<br>défiler les températures dans l'application<br>Danfoss Eco™.                                                                                                 |
| Réglages avancés | Apprentissage adaptatif                                   | L'apprentissage adaptatif garantit que<br>vous obtenez la température que vous avez<br>demandée au bon moment. L'apprentissage<br>adaptatif utilise les données historiques<br>pour déterminer la vitesse de chauffage<br>(degré/heure) de chaque pièce. |
|                  | Commande de chauffage                                     | La commande du chauffage garantit<br>que Danfoss Eco™ atteint la température<br>de confort à temps, conformément au<br>programme horaire. Les options incluent<br>le mode modéré ou rapide. Le mode modéré<br>garantit une température de retour basse.  |
|                  | Rotation de l'affichage                                   | Une rotation de 180° peut être appliquée<br>à l'affichage du Danfoss Eco™. Cela permet<br>de lire l'affichage en montage horizontal<br>ou vertical.                                                                                                    |
|                  | Mode                                                      | Mode de montage                                                                                                    |
|                  | Hors gel                                                  | La température minimale pour protéger<br>votre système de chauffage. Réglable<br>possible entre 4 et 10 °C.                                                                                                    |

<u>Danfoss</u>

Tête électronique Danfoss Eco™

| Informations<br>système | Informations sur la version<br>logicielle | Confirme la dernière version logicielle<br>de l'application Danfoss Eco™ qui est<br>téléchargée sur votre appareil.                                                                                                    |
|-------------------------|-------------------------------------------|----------------------------------------------------------------------------------------------------|
| CLUF                    | Informations légales                      | Conditions générales relatives à l'application<br>Danfoss Eco™.                                                                                                    |
|                         | Rubriques                                 | Liens vers le site FAQ pour les principales<br>rubriques d'aide concernant les problèmes<br>de dépannage du Danfoss Eco™.                                                                                                    |
|                         | Afficher les écrans<br>d'introduction     | Affiche les écrans d'introduction qui<br>apparaissent en premier lorsque vous<br>téléchargez l'application Danfoss Eco™.                                                                                                    |
| Aide                    | Mode démo                                 | Permet d'essayer l'application Danfoss Eco™<br>avec l'option mode démo. Cela ne permet pas<br>de régler le Danfoss Eco™, mais de découvrir<br>les écrans et fonctionnalités de l'application<br>Danfoss Eco™.<br>N. B. : pour quitter le mode démo, double-<br>cliquez sur le mot « démo » qui apparaît<br>sur l'écran de l'application Danfoss Eco™. |

# 5.2 Mises à jour du logiciel

Le thermostat Danfoss Eco™ peut être mis à jour via l'application Danfoss Eco™ L'application Danfoss Eco™ vous informe à chaque fois qu'un nouveau logiciel est disponible.

Danfoss

## 5.3 Sécurité des données

La sécurité des données pour le thermostat Danfoss Eco™ et l'application Danfoss Eco™ qui est reliée à votre smartphone est garantie. Le système est testé chaque année par des spécialistes indépendants.

*Chiffrement des données :* la connexion sans fil à votre thermostat Danfoss Eco™ est protégée contre les menaces provenant d'appareils inconnus grâce à la technologie de chiffrement la plus récente, et le premier appariement au thermostat peut uniquement être effectué en enfonçant physiquement le bouton du thermostat.

*Sécurité via un code PIN*: un code PIN assigné par l'utilisateur garantit que seules les personnes autorisées peuvent apporter des modifications au système.

Les *données personnelles de l'utilisateur* comme la température ou les consignes sont uniquement enregistrées dans le thermostat ; de cette manière, seule votre application personnelle permet d'y accéder.

En plus des fonctions de sécurité qui garantissent la protection des données à tout moment de la transmission des données à partir de votre smartphone vers le thermostat Danfoss Eco™, nous garantissons le niveau de sécurité le plus élevé grâce à des mesures techniques et organisationnelles complémentaires. Danfoss les vérifie et les développe en permanence.

# 6. Précautions de sécurité

Le thermostat n'est pas destiné aux enfants et ne doit pas être utilisé comme un jouet. Ne laissez pas les matériaux d'emballage à la portée des enfants. Ils pourraient être tentés de jouer avec, ce qui est très dangereux.

N'essayez pas de démonter le thermostat, car l'entretien de ses pièces n'est pas du ressort de l'utilisateur.

N'enlevez pas le capot du thermostat pour le nettoyer. L'extérieur du capot peut être nettoyé à l'aide d'un chiffon doux.

# 7. Recyclage

Le thermostat doit être éliminé comme un déchet électronique.

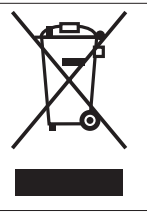

Danfoss A/S Haarupvaenget 11 DK-8600 Silkeborg Denmark Phone: +45 7488 8000 Fax: +45 7488 8100 www.danfoss.com

Danfoss dédine toute responsabilité en cas d'erreurs d'impression dans ses catalogues, brochures ou autres supports imprimés. Danfoss se réserve le droit de modifier ses produits sans avis préalable. Ces conditions s'appliquent également à des produits en cours de livraison, à condition toutefois que les modifications éventuelles n'affectent pas les spécifications antérieurement convenues par écrit. Les noms et les marques de produits figurant dans ce document sont la propriété des sociétés respectives. Le nom Danfoss et le logo de Danfoss sont des marques déposées de la société Danfoss A/S. Tous droits réservés.

Danfoss